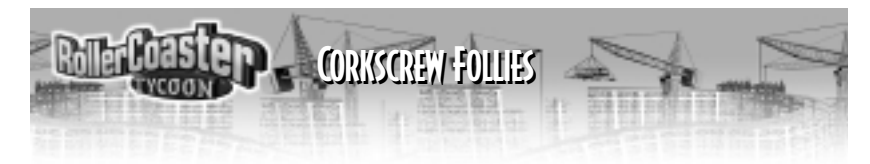

### TABLE OF CONTENTS

| Welcome                 |
|-------------------------|
| How to Get Here         |
| Necessary Equipment4    |
| Installation            |
| What's New              |
| Painting Your Rides10   |
| Erecting Banner Signs12 |
| License Agreement       |
| Customer Support        |
| MicroProse on the Web   |
| Credits                 |

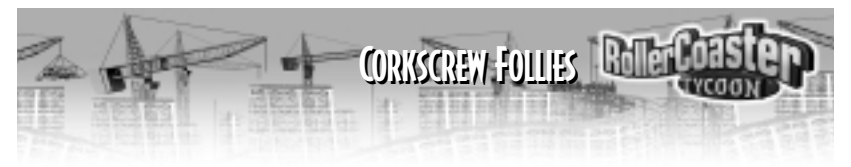

# WELCOME!

Welcome to *Corkscrew Follies*, the official add-on for *RollerCoaster Tycoon*. Inside the gate are new and exciting game features for you to explore and discover. You'll enjoy:

- New Scenarios;
- New Roller Coasters;
- New Attractions—Rides, Ride Enhancements, Stalls, and Shops;
- New Colors and Ride Painting Techniques;
- New Landscaping Items;
- New Themes;
- New Entertainers;
- and other new tools!

So don't just sit there! Climb aboard and find all the great things we've made for you to play with. More hours of thrilling amusement park fun are at your fingertips!

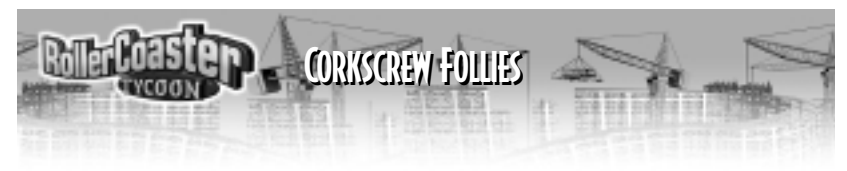

# HOW TO GET HERE

There's only one way to get to the *RollerCoaster Tycoon*<sup>™</sup>: *Corkscrew Follies*. First, let's make sure you have what you need to enjoy your visit. After that are complete directions for reaching the park safely.

## **NECESSARY EQUIPMENT**

Before you can install *Corkscrew Follies* and start playing, check this list to make sure that your computer has everything you need:

### **Important Note**

You *absolutely must* have *RollerCoaster Tycoon* already installed on your computer. *Corkscrew Follies* is an add-on to that game, and cannot run independent of it. If you have *RollerCoaster Tycoon* installed and running, then you need not worry about most of the other requirements. You already have them all, or the game wouldn't run. The exception is hard drive space; *Corkscrew Follies* takes up a little extra.

- The processor has to be a 90 MHz Pentium or better. For best performance, we recommend at least a 200 MHz Pentium with MMX.
- Your operating system must be Windows<sup>®</sup> 95/98 (or newer).

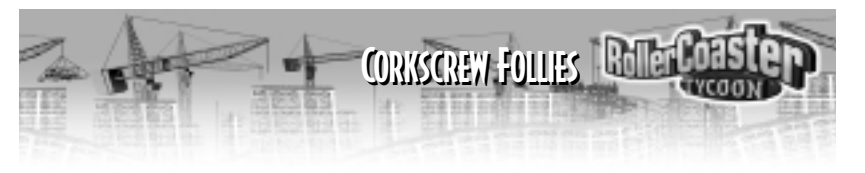

- You must have at least 16 MB (megabytes) of RAM. (If you're running Windows<sup>®</sup> 95, it's a safe bet you have 16 MB or more.) For best performance, we recommend 32 MB or more.
- You must have a 4X speed (or faster) CD-ROM drive.
- Since the installation program will copy parts of *RollerCoaster Tycoon: Corkscrew Follies* onto your hard disk, you must have some empty storage space on your hard drive. How much you need depends on how much of the game you choose to install; the different amounts are calculated for you by the installation program, and it shows you what you need. The minimum required is 45 MB.
- Your computer must be capable of SVGA quality graphics, and your video card must have at least 1 MB of onboard memory.
- There must be a working mouse (or a device that fulfills the same function) attached to the computer.
- You must have DirectX version 5.0 (or higher). If you installed the original game and it runs, then you must have installed DirectX version 5.0.
- To hear the game sounds and music, you must have a working sound card compatible with both Windows<sup>®</sup> 95 and DirectX—and the requisite drivers installed.

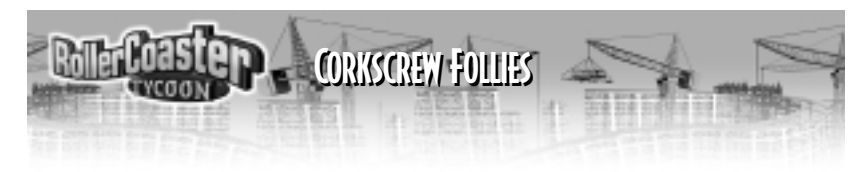

If you think you have all of these, but still have a problem running the game, please contact MicroProse Customer Support for assistance.

### INSTALLATION

If you have all of the required equipment, then it's time to install the game. To do so, follow these instructions:

### Remember

You *absolutely must* have *RollerCoaster Tycoon* already installed on your computer before you can install this game. *Corkscrew Follies* is an add-on to the original game, and cannot run without it.

**Corkscrew Follies** comes in versions for different languages. You should make sure that you install the same language as you did for the original game.

- Turn on your computer.
- Open the CD-ROM drive, place the *RollerCoaster Tycoon: Corkscrew Follies* CD in it, and close the drive.
- ◆ *Corkscrew Follies* is a Windows<sup>®</sup> "AutoPlay" CD-ROM. That means that just putting the disk in the drive for the first time starts up the installation program.

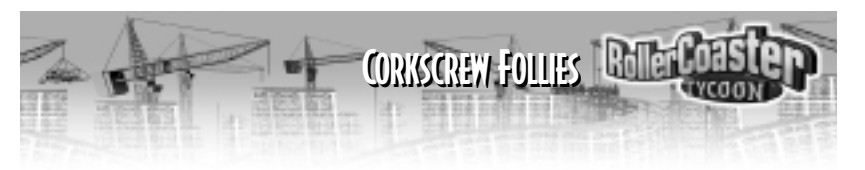

### If Autoplay Doesn't Work

If, for whatever reason, the Autoplay feature does not work when you put the CD in the drive, here's how to start the installation program yourself:

- Double-click your "My Computer" desktop icon.
- In the window that opens, double-click your CD-ROM drive (it's usually the D drive).
- In the list that appears, find a file named setup.exe and double-click it. The installation program should begin.
- Click Install to continue. (If you change your mind at this point, click Exit.)
- Note that you cannot change which folder the game will be installed into; *Corkscrew Follies* is automatically installed to the same folder where you installed the original game.
- The decision you need to make is what sort of installation you want to do. Pick one of the options presented:

**Minimum** installs all of the files required to play the game, but leaves some of the larger files on the CD. This type of installation strikes a balance between the needs of game speed (more files copied) versus conserving hard disk space (less files copied).

Full installs the entire game, including all of the larger files. If you

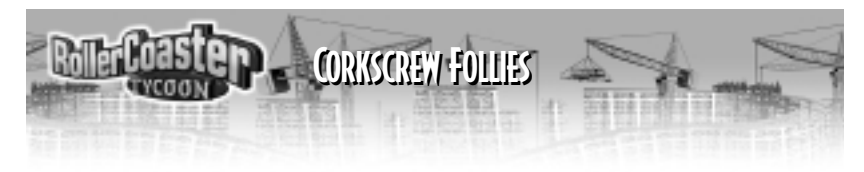

have the hard disk space to spare, doing a Full installation can make the game run faster.

• *Corkscrew Follies* will now copy the files you selected to your hard drive from the CD-ROM.

Once the installation is complete, the game is ready to go. To start playing now:

- ◆ Leave the *RollerCoaster Tycoon: Corkscrew Follies* CD-ROM in the drive.
- Click the Play button.

To play later:

- Make sure that the *RollerCoaster: Tycoon Corkscrew Follies* CD-ROM is in its drive.
- Click the Windows Start button, then open the **Programs** menu, the **Hasbro Interactive** sub-menu, the **RollerCoaster Tycoon** sub-sub-menu, and then click the **RollerCoaster Tycoon** option.

OR

Have fun!

• When you put the CD in, you can wait for the Autoplay screen to pop up, then click the **Play** button.

CORKSCREW FOLLIES RECORDER

# WHAT'S NEW?

Part of the fun of this game is exploring your options and discovering what you can do. With that in mind, we're not going to tell you everything. This little manual introduces the major new stuff and tells you when and where it appears (how to get to it), but we're leaving the details up to you. After all, you're the park designer, aren't you?

### Compatibility

**Corkscrew Follies** recognizes and will load games and track designs you saved using the original **RollerCoaster Tycoon** game. However, the reverse is not true; you cannot load games or designs made with **Corkscrew Follies** into the original game.

We strongly discourage attempting to load "hacked" saved files or unofficial scenarios into **Corkscrew Follies**. This will normally fail, but even if it seems to work, it will very likely cause unpredictable results, for which we cannot be responsible.

- **New Scenarios:** The new scenarios show up on the list just like the original scenarios. Enjoy!
- New Roller Coasters, Rides, Ride Enhancements, Shops, Stalls, Themes, Landscaping, and Entertainers: These new bits all appear as additions to the possibilities in exactly the places you'd expect them. For example, the

8

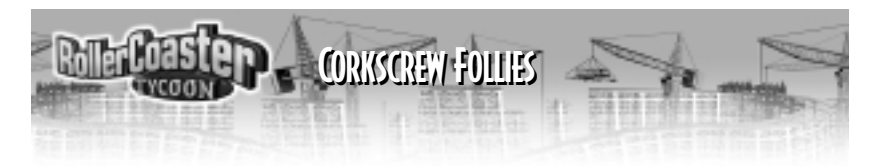

new Shops show up in the *Shop Selection* box. Keep in mind that many of these new attractions are not accessible until you've done the research, and not all the new items are available in every scenario.

• New Footpath Designs: When you select the Queuing Line or one of the other Footpath types, you'll have more colors and options to choose from. There are two new features that will take a little more explaining.

# PAINTING YOUR RIDES

You already know how to choose colors for your rides, using the options under the **Color Scheme** tab in the **Ride** window. A new feature allows you to paint your ride in even more detail. Now, you can paint *each section* of a roller coaster in its own colors!

Here's how it works. For every coaster, you can define the normal color scheme, just as you always have. You can also now define three *Alternate Color Schemes*—alternates 1, 2, and 3. The normal scheme is automatically applied to the entire track. You can then paint any section of track with any one of the alternate color schemes. Mix the four schemes to cover rides with your own detailed, custom paint patterns.

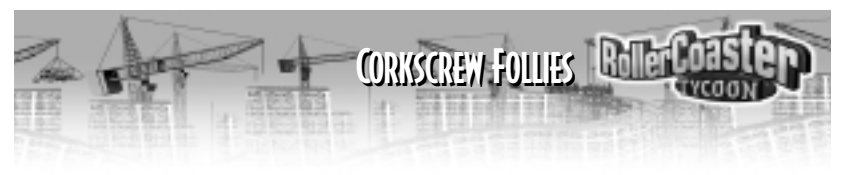

First, select the roller coaster you want to paint (so that the **Ride** window opens).

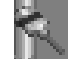

Next, click the Color Scheme tab in the Ride window.

- In the **Track** area, you can now select one of the Alternate Color Schemes (1, 2, or 3) for this track.
- Now, you define the Alternate Color Scheme you've selected by picking the colors you want—just like you would choose colors for the whole track.

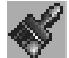

To begin applying the color scheme you've defined to sections of track, click the **Paintbrush** switch.

• While the **Paintbrush** switch is *On* your cursor is a paintbrush; any section of the roller coaster you click on is painted in the Alternate Color Scheme you have selected and defined.

Any piece of track that you don't paint with one of the alternate schemes remains painted with the normal color scheme.

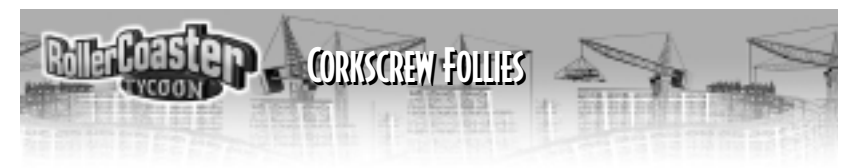

# **ERECTING BANNER SIGNS**

You've got a sign at the entrance to your park, and there's a marquee for each and every ride. That's great, but many parks are also divided into zones—areas that share a theme distinct from those of other parts of the park. For example, your park might have a Checkered Flag Zone where all the racing rides are clustered, and all the color schemes match the race track motif. One of the new features allows you to set up *Banner Signs* across the footpaths to announce to your guests that they are entering a theme district.

Banner Signs not only notify patrons of what part of the park they're in, but they also help to attract attention to the area, much like advertising does. Here's how to set up a Banner Sign:

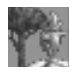

Click the Scenery button on the Toolbar to open the Scenery window.

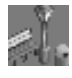

Next, click the **Footpath Accessories** button.

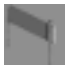

Select the **Banner Sign**. While you are here, you can use the **Rotate** button to determine which direction the banner should face. Also, there's a selector that allows you to pick the color of the sign. Don't worry,

12 though; you can always set or change the color later.

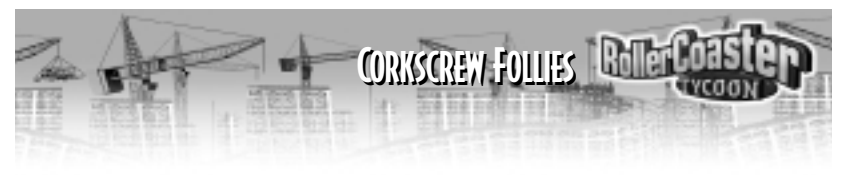

• When you've done all that, click on a section of footpath to place the banner there.

The Banner Sign is placed, and the **Banner Sign** box opens. There are a few important options in this box:

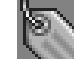

Click here to type in the message you want on the banner.

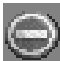

This button makes the banner a red "No Entry" sign that prohibits guests from entering the area.

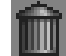

The trashcan button removes the banner from the path.

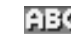

Use this selector to control the color of the text on the banner.

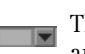

This selector lets you control the color of the banner sign—the poles and frame.

When you're done, close the **Banner Sign** box. That's all there is to it. (Just as you can for attractions, you can right-click on the Banner Sign to reopen this box and make changes.)

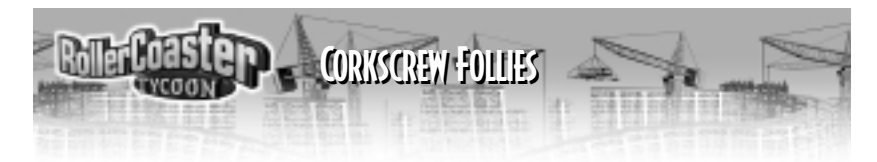

## LICENSE AGREEMENT

#### \*\*\* IMPORTANT \*\*\*

This is a legal agreement between the end user ("You") and Hasbro Interactive, Inc., its affiliates and subsidiaries (collectively "Hasbro Interactive"). This Agreement is part of a package (the "Package") that also includes a CD-ROM disc (collectively, the "CD-ROM") and certain written materials (the "Documentation").

BY INSTALLING THE CD-ROM, YOU ACKNOWLEDGE THAT YOU HAVE READ ALL OF THE TERMS AND CONDITIONS OF THIS AGREEMENT, UNDERSTAND THEM, AND AGREE TO BE BOUND BY THEM. YOU UNDERSTAND THAT, IF YOU PURCHASED THE PACKAGE FROM AN AUTHORIZED RESELLER OF HAS-BRO INTERACTIVE, THAT RESELLER IS NOT HASBRO INTERACTIVE AGENT AND IS NOT AUTHORIZED TO MAKE ANY REPRESENTATIONS, CONDITIONS OR WARRANTIES, STATUTORY OR OTHERWISE, ON HASBRO INTERACTIVE'S BEHALF NOR TO VARY ANY OF THE TERMS OR CONDITIONS OF THIS AGREE-MENT.

If You do not agree to the terms of this Agreement, promptly return the entire Package to the place You obtained it for a full refund.

**LIMITED LICENSE:** You are entitled to use this CD-ROM for your own use, but may not sell or transfer reproductions of the CD-ROM or Documentation to other parties in any way. You may use one copy of the CD-ROM on a single terminal connected to a single computer. You may not network the CD-ROM or otherwise use it on more than one computer or computer terminal at the same time.

You acknowledge that Hasbro Interactive is not responsible for the Internet or whether it should continue to exist in its present form or whether or not a government or governmental agency, either foreign or domestic, will control, regulate or disband the Internet.

**OWNERSHIP; COPYRIGHT:** Title to the CD-ROM and the Documentation, and patents, copyrights and all other property rights applicable thereto, shall at all times remain solely and exclusively with Hasbro Interactive and its licensors, and You shall not take any action inconsistent with such title. The CD-ROM

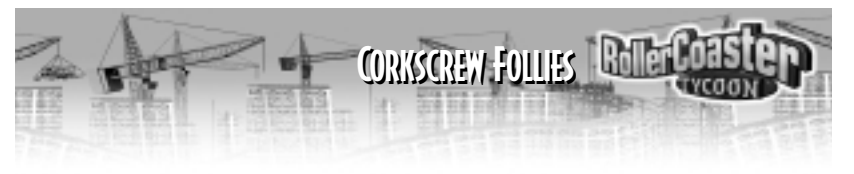

and the Documentation are protected by United States, Canadian and other applicable laws and by international treaty provisions. Any rights not expressly granted herein are reserved to Hasbro Interactive and its licensors.

**OTHER RESTRICTIONS:** You may not cause or permit the disclosure, copying, renting, licensing, sublicensing, leasing, disseminating or otherwise distributing of the CD-ROM or the Documentation by any means or in any form, without the prior written consent of Hasbro Interactive. You may not modify, enhance, supplement, create derivative work from, adapt, translate, reverse engineer, decompile, disassemble or otherwise reduce the CD-ROM to human readable form.

#### LIMITED WARRANTY:

Hasbro Interactive warrants for a period of ninety (90) days following original retail purchase of this copy of the game that the CD-ROM is free from substantial errors or defects that will materially interfere with the operation of the CD-ROM as described in the Documentation. This limited warranty applies to the initial purchaser only. EXCEPT AS STATED ABOVE, HASBRO INTERACTIVE MAKES NO OTHER WARRANTY OR CONDITION, EXPRESS OR IMPLIED, STATUTORY OR OTHERWISE, REGARDING THIS CD-ROM. THE IMPLIED WARRANTY THAT THE CD-ROM IS FIT FOR A PARTICULAR PURPOSE AND THE IMPLIED WARRANTY OF MERCHANTABILITY SHALL BOTH BE LIMITED TO THE NINETY (90) DAY DURATION OF THIS LIMITED EXPRESS WARRANTY. THESE AND ANY OTHER IMPLIED WARRANTIES OR CONDITIONS, STATUTORY OR OTHERWISE, ARE OTHERWISE EXPRESSIZATION or condition lasts, so the above limitation may not apply to You. This limited warranty gives You specific legal rights, and you may also have other rights which vary from jurisdiction to jurisdiction.

If you believe you have found any such error or defect in the CD-ROM during the warranty period, (i) if you are in the United States, call Hasbro Interactive's Consumer Affairs Department at 800-683-5847 between the hours of 8:00 a.m. and 12:00 midnight Monday through Friday (Eastern Time) and 8:00 a.m. to 8:00 p.m. Saturday and Sunday, holidays excluded, and provide your Product number; or (ii) if you are outside the United States, send your original CD-ROM disc to Hasbro Interactive at Caswell Way, Newport, Gwent, NP9 0YH, United Kingdom, together with a dated proof of purchase, your Product number, a brief description of

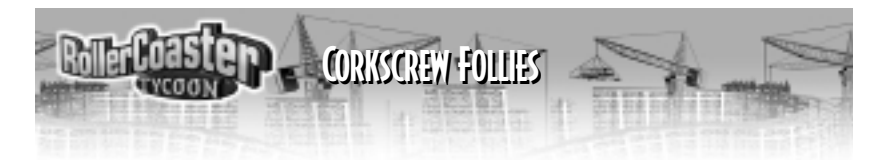

such error or defect and the address to which it is to be returned. If you have a problem resulting from a manufacturing defect in the CD-ROM, Hasbro Interactive's entire liability and Your exclusive remedy for breach of this limited warranty shall be the replacement of the CD-ROM, within a reasonable period of time and without charge, with a corrected version of the CD-ROM. Some jurisdictions do not allow the exclusion or limitation of relief, incidental or consequential damages, so the above limitation or exclusion may not apply to You.

HASBRO INTERACTIVE SHALL NOT BE LIABLE FOR SPECIAL, INCIDENTAL, CONSEQUENTIAL, EXEM-PLARY OR OTHER INDIRECT DAMAGES, EVEN IF HASBRO INTERACTIVE IS ADVISED OF OR AWARE OF THE POSSIBILITY OF SUCH DAMAGES. IN NO EVENT SHALL HASBRO INTERACTIVE'S LIABILITY EXCEED THE PURCHASE PRICE OF THIS PACKAGE. Some jurisdictions do not allow the exclusion or limitation of special, incidental, consequential, indirect or exemplary damages, or the limitation of liability to specified amounts, so the above limitation or exclusion may not apply to You.

**GENERAL:** This Agreement constitutes the entire understanding between Hasbro Interactive and You with respect to subject matter hereof. Any change to this Agreement must be in writing, signed by Hasbro Interactive and You. Terms and conditions as set forth in any purchase order which differ from, conflict with, or are not included in this Agreement, shall not become part of this Agreement unless specifically accepted by Hasbro Interactive in writing. You shall be responsible for and shall pay, and shall reimburse Hasbro Interactive on request if Hasbro Interactive is required to pay, any sales, use, value added (VAT), consumption or other tax (excluding any tax that is based on Hasbro Interactive's net income), assessment, duty, tariff, or other fee or charge of any kind or nature that is levied or imposed by any governmental authority on the Package.

**EXPORT AND IMPORT COMPLIANCE:** In the event You export the CD-ROM or the Documentation from the country in which You first received it, You assume the responsibility for compliance with all applicable export and reexport regulations, as the case may be.

**GOVERNING LAW; ARBITRATION:** This Agreement shall be governed by, and any arbitration hereunder shall apply, the laws of the Commonwealth of Massachusetts, U.S.A., excluding (a) its conflicts of laws principles; (b) the United Nations Convention on Contracts for the International Sale of Goods; (c) the 1974

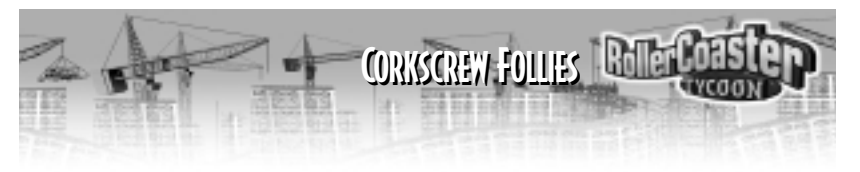

Convention on the Limitation Period in the International Sale of Goods; and (d) the Protocol amending the 1974 Convention, done at Vienna April 11, 1980.

Any dispute, controversy or claim arising out of or relating to this Agreement or to a breach hereof, including its interpretation, performance or termination, shall be finally resolved by arbitration. The arbitration shall be conducted by three (3) arbitrators, one to be appointed by Hasbro Interactive, one to be appointed by You and a third being nominated by the two arbitrators so selected or, if they cannot agree on a third arbitrator, by the President of the American Arbitration Association ("AAA"). The arbitration shall be conducted in English and in accordance with the commercial arbitration rules of the AAA. The arbitration, including the rendering of the award, shall take place in Boston, Massachusetts, and shall be the exclusive forum for resolving such dispute, controversy or claim. The decision of the arbitrators shall be binding upon the parties hereto, and the expense of the arbitration (including without limitation the award of attorneys' fees to the prevailing party) shall be paid as the arbitrators determine. The decision of the arbitrators shall be executory, and judgment thereon may be entered by any court of competent jurisdiction. Notwithstanding anything contained in this Paragraph to the contrary, Hasbro Interactive shall have the right to institute judicial proceedings against You or anyone acting by, through or under You, in order to enforce Hasbro Interactive's rights hereunder through reformation of contract, specific performance, injunction or similar equitable relief.

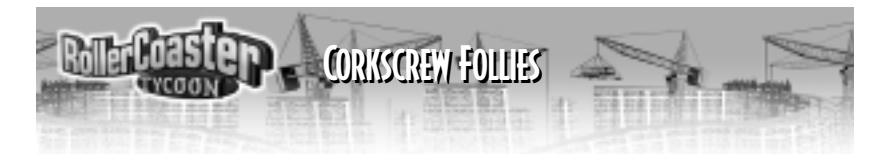

# CUSTOMER SUPPORT

If you have any questions about any of our other products, please contact MicroProse Customer Support at:

### MicroProse

2490 Mariner Square Loop Alameda, CA 94501 attn: Customer Support

#### (510)864-4550 9:00 am to 5:00 pm Pacific Time Monday through Friday

Fax

(510)864-4602

### E-mail

support@microprose.com

### Interactive Help Desk:

For technical help with MicroProse games, check out our Interactive Help Desk at http://support.microprose.com. The Interactive Help Desk contains troubleshooting information for our games. You can search for help by category or by keyword.

### FTP Site:

Download files such as updates, utilities, etc. from our FTP site at ftp.microprose.com.

### CompuServe:

To reach our Customer Support board in the Game Publishers B Forum, type **go gamepub** at any "!" prompt. Then select "Section 2" for MicroProse. In addition to posting and reading

- messages, you can download files from the "Libraries (Files)" menu. Send electron-
- 18 ic mail to Customer Support at 76004,2223.

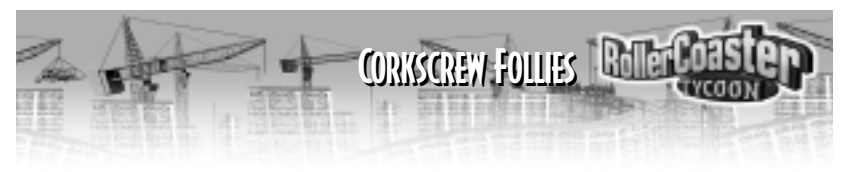

### How to Get Help:

If you are having problems with one of our games, we can best help you if (1) you are at your computer when you call and (2) you have the following information handy:

- Name and version number of the game
- Your computer's processor and its speed (such as a 200MHz Pentium)
- Your computer's brand and model
- ◆ Total RAM installed in your computer
- Version of DirectX drivers
- CD-ROM brand and model name
- Video card brand and model name
- Sound card brand and model name
- Mouse brand and version number of mouse driver
- Joystick brand and model name
- Any error message you see in the game

### How to Return Defective Materials:

If your game manual or CD-ROM is damaged or defective, you can return that item to Customer Support for a replacement. Send only the item to be replaced, not the entire package. You must also include a photocopy of your receipt showing the date of purchase (not the date when you registered your game with MicroProse). Your 90-day warranty period begins with the date of purchase as shown on your receipt. MicroProse is not responsible for items lost in the mail. We suggest that you insure your mail. Please send to MicroProse, attn: Customer Support, 2490 Mariner Square Loop, Alameda, CA 94501.

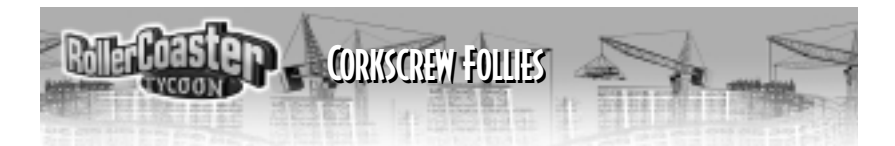

# MICROPROSE ON THE WEB

MicroProse has a fun, exciting and active Web site dedicated to ensure you get the most out of your new game. Visit us at:

#### www.rollercoastertycoon.com

Visit and you will discover that the MicroProse Web site contains such things as:

- Technical Support
- Hints and Tips
- ♦ Software Upgrades
- ♦ Demos
- Chat and Community
- Downloadable Themes
- And much more

We are constantly updating our Web site so stop by and visit us frequently. You won't want to miss out!

#### **Other MicroProse and Hasbro Interactive Products**

For more information on forthcoming and existing MicroProse and Hasbro Interactive games, please visit our main Web sites at:

#### www.microprose.com www.hasbro-interactive.com

#### **Online Store**

If you enjoyed this game and would like to purchase other great MicroProse and Hasbro Interactive products online, stop by the Online Store for convenient shopping from home. Purchasers must be 18 years or older or have parent's permission.

If you are under 18 years of age, please check with your parent or guardian before visiting any Web site.

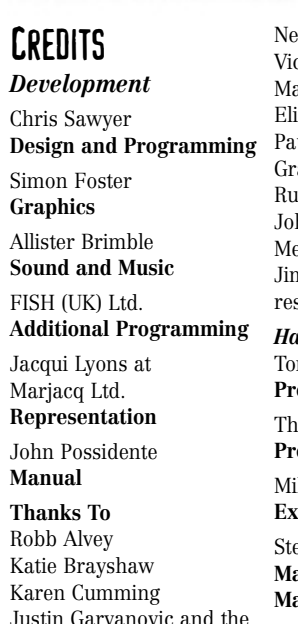

European Coaster Club

Neil Jackson Victoria Maclean Martin Sawyer Elizabeth Slater Paul Slater Graham Turner **Buth Turner** John Wardley Melanie Warn, and Jim Wills for help with research and game testing Hasbro Interactive Tom Dusenberry President Thomas J. Zahorik Producer

Mike "Big Mike" Glosecki Executive Producer

Steve Arthur Marketing Product Manager Rob Sears Director of Project Management

CORKSCREW FOLLIES Role

John Sutyak Chief Creative Officer

Tony Parks V.P. Research and Development

Rich Reily V.P. of Technology

Anton Lorton Localization Project Manager

Stuart Thody Lead Tester

Darryl Shaw John De Souza Luke Wetherell Wayne Gardner **Testers** (Europe)

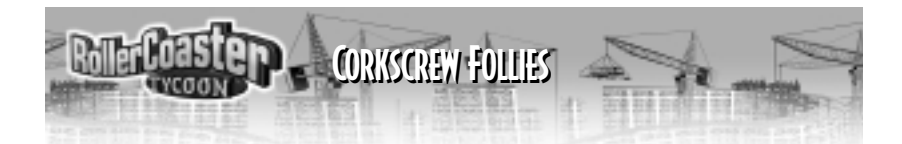

Michael Craighead Director of Quality Assurance

Kurt Boutin Q.A. Manager Andy Mazurek Q.A. Supervisor Mark Huggins Jen Kaczor Randy Lee Dan McJilton Jake Hopkins Testers

John Hurlbut General Manager, Marketing

Jim Buchanan Managing Director

Tom Nichols Director of Marketing George Burtch **Director of Marketing** Services Tim Evans **Channel Marketing** Director Melanee Hannock Channel Marketing Manager Laura Tomasetti Director of Public Relations Steve Webster Chief Visual Officer Kathryn Lynch **Creative Services** Manager Steve Martin Manager of **Creative Services** 

Dave Cronin **Graphic Designer** Patricia McCarthy **Graphic Designer** Elizabeth Mackney Manager, Editorial & **Documentation Services** John Possidente Documentation Manager Tony Moreira Manager of Technical Services Bob Sadacca **Director of Operations** Tracy Kureta **Operations and Special Projects Manager** 

Laurel Marchessault Donna Mahan Linda Ferros Legal and Finance Hasbro Interactive Worldwide Tim Christian Managing Director Scott Dodkins **Commercial Director European Division** Dominic Myers **Strategic Marketing Director.** International Kate Webster **Brands Director** International Janet Oakes **Finance Manager** Matt Carroll **Director of Marketing** 

Jason Dutton **Director of Public** Relations Steve Cross **Creative Director** Sam Baker Head of Localization Jon Darlison **Operations Manager** Roger Carpenter Technical Services Manager Justin Gaffney **Business Development** Manager James Sheahan **Internet Marketing** Manager Special Thanks Viktorya Hollings

Jenny McKearney

Charlotte Virgoe Lori Foster Jenny Webb Darryl Shaw Ed Relf Kellie Rice **Bichard** Lever Kate Egdell Jody Hawley Kenny Tse Lisa Hung Mike Constantas Neall Campbell Nikki Schultz Stuart Thody Lou Fawcett Tracey Bunce Suzanne Panter. Yaw Diabah Localization

CORKSCREW FOLLIES Rolle

Localization Uli Mühl Jinglebell Babel Media